## Jak czytać książki w E-CZYTELNI WSBSz

## Instrukcja dla czytelnika nieposiadającego konta w katalogu INTEGRO

Katalog INTEGRO umożliwia czytelnikowi sprawdzenie przez Internet dostępności poszukiwanych dokumentów w bibliotece szkolnej oraz zdalne zamówienie (jeśli ta opcja jest aktywna w danej szkole) lub przedłużenie terminu zwrotu wypożyczonych książek. Pozwala również na sprawdzenie stanu swojego konta czytelniczego – liczby wypożyczonych publikacji oraz terminu ich zwrotu. Na adres e-mailowy podany przy zakładaniu konta przychodzą powiadomienia m.in. o zrealizowanych zamówieniach czy dokumentach, którym upływa termin zwrotu.

Korzystanie z katalogu online INTEGRO jest możliwe przez czytelnika niezalogowanego (*Przeglądasz, jako GOŚĆ*) w ograniczonym zakresie. Tylko osoba zalogowana ma dostęp do wszystkich aktywnych funkcjonalności, w tym do E-CZYTELNI.

Hasło tymczasowe do założenia konta w katalogu online INTEGRO generuje nauczyciel bibliotekarz w systemie bibliotecznym Gdy w kartotece czytelniczej jest zapisany adres mailowy czytelnika, tymczasowe hasło wysyłane jest bezpośrednio na ten adres.

Adres katalogu INTEGRO: https://prolib.edu.wroclaw.pl

Strona główna katalogu Wrocławskiego Systemu Bibliotek Szkolnych z opcją logowania.

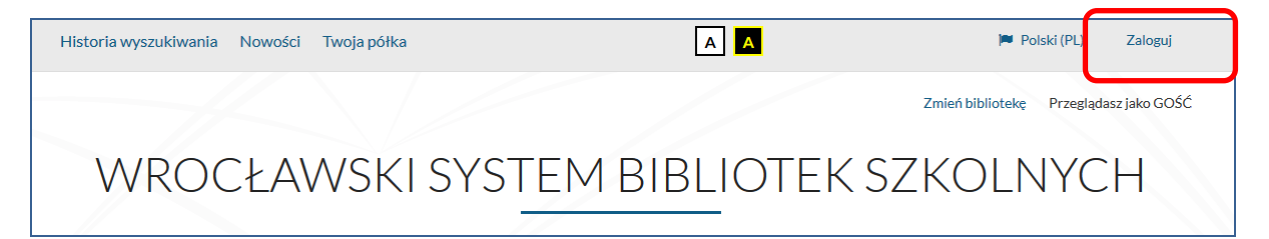

## Logowanie

W polu *Biblioteka* należy z rozwijanej listy wybrać szkołę, do której czytelnik uczęszcza lub w której pracuje, a następnie wpisać nr indentyfikacyjny (id czytelnika) oraz hasło tymczasowe. System wymusi zmianę tego hasła na nowe. Musi ono mieć długość co najmniej 8 znaków w tym duża i mała litera oraz cyfra. Zamiast id można wprowadzić alias lub adres mailowy.

Informacji dotyczących id czytelnika, hasła, skorzystania z aliasu lub adresu e-mail do logowania udziela nauczyciel bibliotekarz.

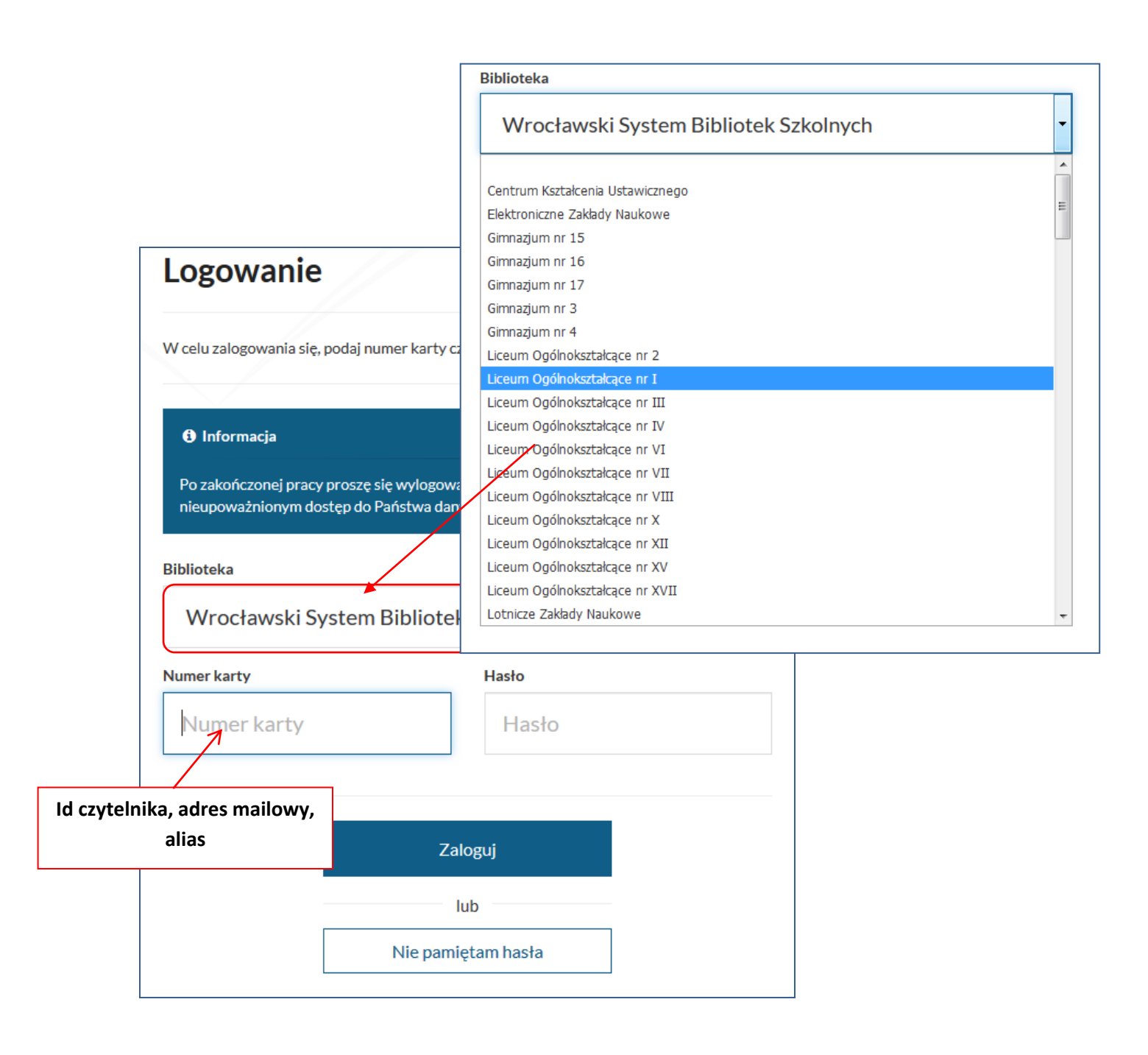

| system. Proszę wprowadzić no                                                                                                    | owe hasło. |
|----------------------------------------------------------------------------------------------------|------------|
| ktualne hasło ( <mark>wymagane</mark> )                                                                                                    |            |
| Aktualne hasło                                                                                                    |            |
| lowe hasło (wymagane)                                                                                                    |            |
| Nowe hasło                                                                                                    |            |
| inimalna długość hasła wynosi 8.<br>/ymagana liczba małych liter: przynajmniej 1<br>/ymagana liczba dużych liter: przynajmniej 1<br>/ymagana liczba cyfr: przynajmniej 1.<br><b>owtórz hasło (wymagane)</b> | L          |
| Powtórz hasło                                                                                                    |            |
|                                                                                                    |            |

| Zmiana hasła |                                                                                                    |
|--------------|----------------------------------------------------------------------------------------------------|
|              | Informacja                                                                                                    |
|              | Hasło dostępu do konta nie zostało założone lub zostało automatycznie nadane przez<br>system. Proszę wprowadzić nowe hasło. |
|              | Aktualne hasło <mark>(wymagane</mark> )                                                                                     |
|              | •••••                                                                                                    |
|              | Nowe hasło (wymagane)                                                                                                    |
|              |                                                                                                    |
|              | Silne<br>Minimalna długość hasła wynosi 8.<br>Wymagana liczba małych liter: przynajmniej 1.                                 |
|              | Wymagana liczba dużych liter: przynajmniej 1.<br>Wymagana liczba cyfr: przynajmniej 1.<br>Powtórz hasło (wymagane)          |
|              | •••••                                                                                                    |
|              |                                                                                                    |
|              | Zapisz                                                                                                    |

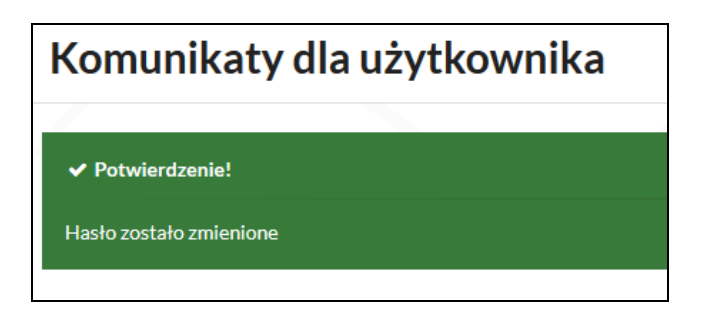

Po zalogowaniu w pole wyszukiwania należy wpisać słowo lub frazę, np. nazwisko autora tytuł książki, tytuł serii lub temat. Wyszukiwanie można zawęzić poprzez wybór jednego z kryteriów wyszukiwawczych: tytuł, autor lub temat.

| LIC                      | EUM OGÓLNOKSZ                                   |                | NR I     |
|--------------------------|-------------------------------------------------|----------------|----------|
| Opis bibliograficzny E-C | ZYTELNIA Egzemplarz                             |                |          |
| • Jak wyszukiwać?        |                                                 | Wszystkie pola | ✓ Szukaj |
|                          |                                                 |                |          |
|                          | Wybor indeksu wyszukiwawczego<br>Wszystkie pola | ×              |          |
|                          | Tytuł<br>Autor<br>Temat                         |                |          |

W wynikach wyszukiwania znajduje się lista publikacji dostępnych w bibliotece szkolnej.

Aby odnaleźć wersję elektroniczną książki należy kliknąć w link **E-CZYTELNIA** w zakładce/fasecie Źródło danych, gdzie znajdują się publikacje udostępnione przez IBUK Libra lub Wolne Lektury

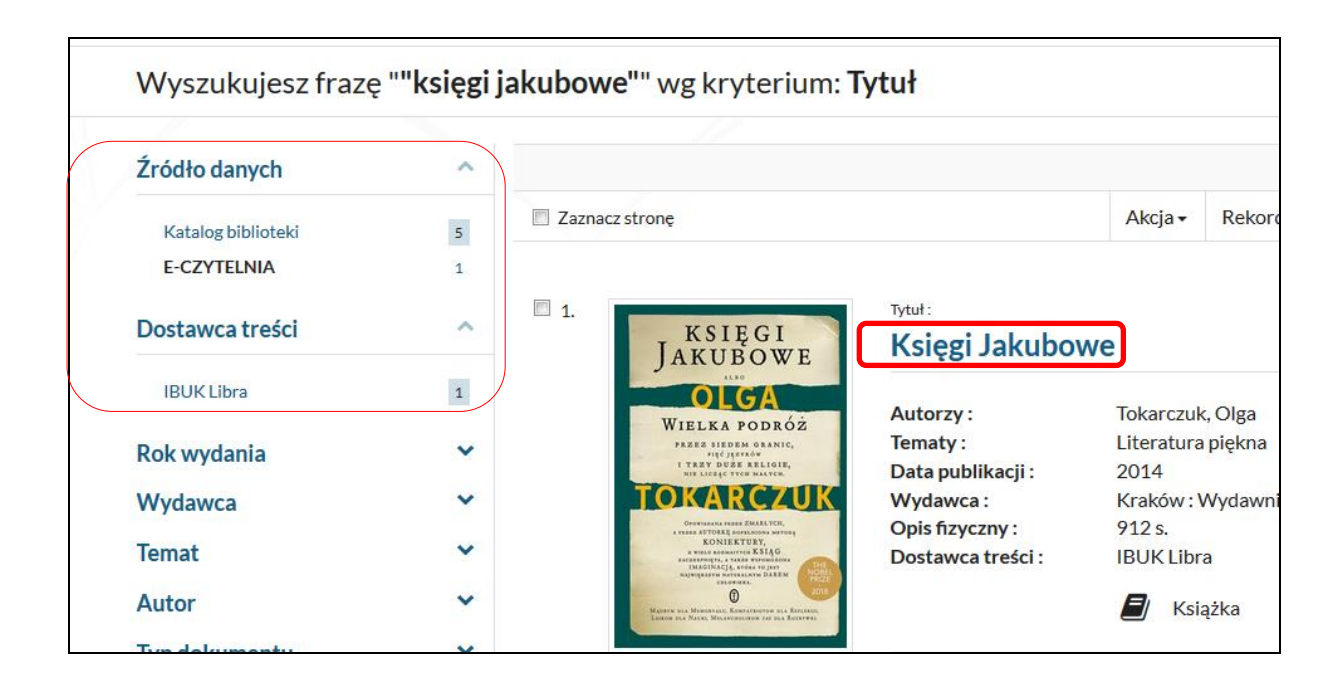

Aby otworzyć e-book należy kliknąć w tytuł, a następnie wybrać opcję Przejdź do źródła.

| Powrót do listy wyników |                                 |  |  |  |
|-------------------------|---------------------------------|--|--|--|
| Fowfordonsty wyników    |                                 |  |  |  |
|                         |                                 |  |  |  |
| Szczegóły A             | bstrakt                         |  |  |  |
| Tytuł :                 | Księgi Jakubowe                 |  |  |  |
| Autorzy :               | Tokarczuk, Olga                 |  |  |  |
| Tematy :                | Literatura piękna               |  |  |  |
| Data publikacji :       | 2014                            |  |  |  |
| Wydawca :               | Kraków : Wydawnictwo Literackie |  |  |  |
| ISBN, ISSN :            | 9788308057049                   |  |  |  |
| Opis fizyczny :         | 912 s.                          |  |  |  |
| Język :                 | polski                          |  |  |  |
| Linki :                 | Spis treści                     |  |  |  |
| Dostawca treści :       | IBUK Libra                      |  |  |  |
|                         | 🗐 Książka                       |  |  |  |
| PRZEJDŹ DO Ż            | ŹRÓDŁA                          |  |  |  |

Książkę można umieścić na swojej osobistej półce w **myIBUK**, żeby mieć do niej szybki i łatwy dostęp. Książka otwiera się w nowej karcie. Aby zakończyć czytanie należy zamknąć kartę.

Link do filmu prezentującego możliwości myIBUK:

https://www.youtube.com/watch?v=7GNxlHtmtWk